## 漢字構形資料庫 2.5 版新增功能簡介

漢字構形資料庫 2.5 版新增的二項功能,第一是針對 Microsoft Word 的使用者, 提供直接貼圖功能;第二則是新增出處檢字功能,可直接由出處檢索字形。

### 將圖片或字形複製到 Microsoft Word

 首先開啓漢字構形資料庫以及欲進行編寫的 Microsoft Word 檔案,並在漢字 構形資料庫的功能表列上的「選項」中,勾選「複製到 Microsoft Word」裡 的「智慧型複製」:

| 🌾 漢字構形資料庫(中央研究院資訊科           | 學研究所)                        |                                                  |
|------------------------------|------------------------------|--------------------------------------------------|
| 字集 字形 部件 符號 編輯 工具            | 選項 視窗 說明                     |                                                  |
| ·建接符號 ▼ ΔΔ ▼ 1<br>18891 0 ΔΔ | 部件檢字<br>字形結構<br>字形索引<br>字形演變 | ▼ 36 ▼ 600 ▼ 12<br>8DF2 重月                       |
| 御 部件截字                       | 複製到Microsoft Word<br>其他      | <ul> <li>▶ 複製成字形或構字式</li> <li>▶ 複製成圖片</li> </ul> |
|                              |                              | ✓ 智慧型複製                                          |

2. 以「夏」字爲例,在「部件檢字」的欄位中鍵入「貝又」,即可看到「夏」

|    | · 漢字構形資料庫(中央研究院資訊科學研究所)<br>字集 字形 部件 符號 編輯 工具 選項 視窗 說明 |
|----|-------------------------------------------------------|
|    | 連接符號 ▼ 🛆 ▼ 1 💌 (全) ▼ 標楷體 ▼ 36                         |
|    | 22560 1 夏   ス   ス                                     |
|    | 🦄 部件檢字                                                |
| 字: | 凤凤                                                    |
|    | ■貝又                                                   |
|    | 夏                                                     |

3. 直接點選「夏」字使之反白,並同時按住鍵盤上的ctrl與w鍵:

| 🍓 漢字構形資料庫(中央研究院資訊科學研究所) |          |
|-------------------------|----------|
| 字集 字形 部件 符號 編輯 工具 選項 視窗 | 說明       |
| 建接符號 🚽 🖾 🚽  1 🔡  (全) 👱  | 標楷體 🗾 36 |
| 22560 1 2 7             |          |
| 🎕 部件檢字                  |          |
| 貝又                      |          |
| H 7                     |          |
| ■只乂                     |          |
| E                       |          |
| - □ 父                   |          |
|                         |          |
| -□ 頁义                   |          |
| 4-17                    |          |

 此時即會在已開啓的 Microsoft Word 檔案上,自動貼上剛剛所點選的字形圖 片,並且圖片所顯示的大小會與 Microsoft Word 裡的字級大小設定相同,例 如此處設定為 22 級字,「夏」字圖片即與 22 級字一樣大:

| ;™™™;;:0 ↔ ☆ № ⊡ ∞ ४ ∞ % | 7       |
|--------------------------|---------|
| 🗄 🗋 🕝 🔒 🔒 🖂 🔍 繁 • 💖 🖏    | X 🖬     |
| · 44 內文+22點 · 標楷體 · 22   | • B     |
| 🛛 😭 🚽 — 🚽 🚽 🚽 🖉          | •   📑 • |
| L 171615141312111        | 2 1 3 1 |
|                          |         |
| *                        |         |
|                          |         |
| -                        |         |
| ~                        |         |
|                          |         |
| -                        |         |
|                          |         |
| - 8                      |         |
| 〔                        |         |
| N                        |         |

5. 若是點選的字形,是電腦裡已經有的字形,則會直接顯示電腦字形,而不會

貼上圖片,例如點選「得」字,並按下鍵盤上的 ctrl 與 w 鍵時:

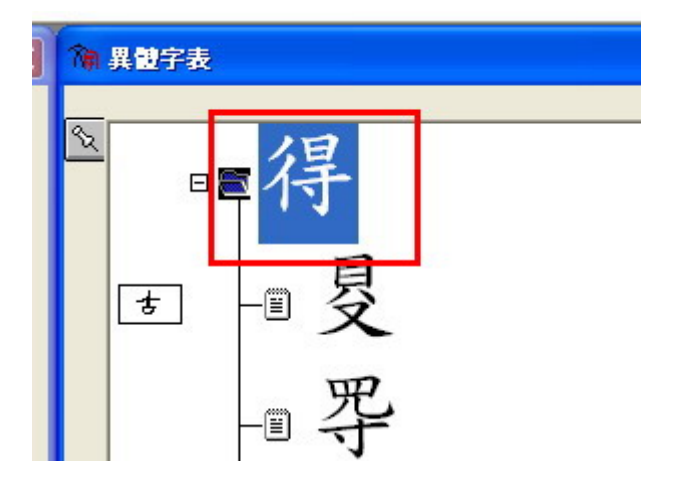

由於「得」字在電腦裡已經有字形,因此 Microsoft Word 裡出現的「得」字, 是字形而不是圖片:

| 4  | 内交 + 標楷 → 標楷體 | - 22      | 2 - B     | <u>Ι</u> <u>υ</u> - <u>Ι</u> |
|----|---------------|-----------|-----------|------------------------------|
| 4  | i 🖬 – 🖂 -     | 1/2 p 👻 🔤 | 2 •   🗄 • | 🕭 -   🔳 -                    |
| .] | 1716151413121 | 11        | 12131     | 4   5   6                    |
|    |               |           |           |                              |
|    |               |           |           |                              |
|    |               |           |           |                              |
|    |               |           |           |                              |
|    |               |           |           |                              |
| •  |               |           |           |                              |
| ч  |               |           |           |                              |
|    |               | 貝         | 但         |                              |
|    |               | X         | 一下        |                              |
| 4  |               |           | •         |                              |
|    |               |           |           |                              |

6. 不只是隸定字可使用直接複製的功能,凡是出現在漢字構形資料庫視窗中的 任何字形,都可以利用上述方式直接複製到 Microsoft Word 當中。例如在「夏」 字的「字形演變」視窗中,所見到的甲骨文、金文等古文字形,也都可直接 點選,並按下 ctrl與 w鍵(圖一),即可將圖片直接複製 Microsoft Word 上 (圖二):

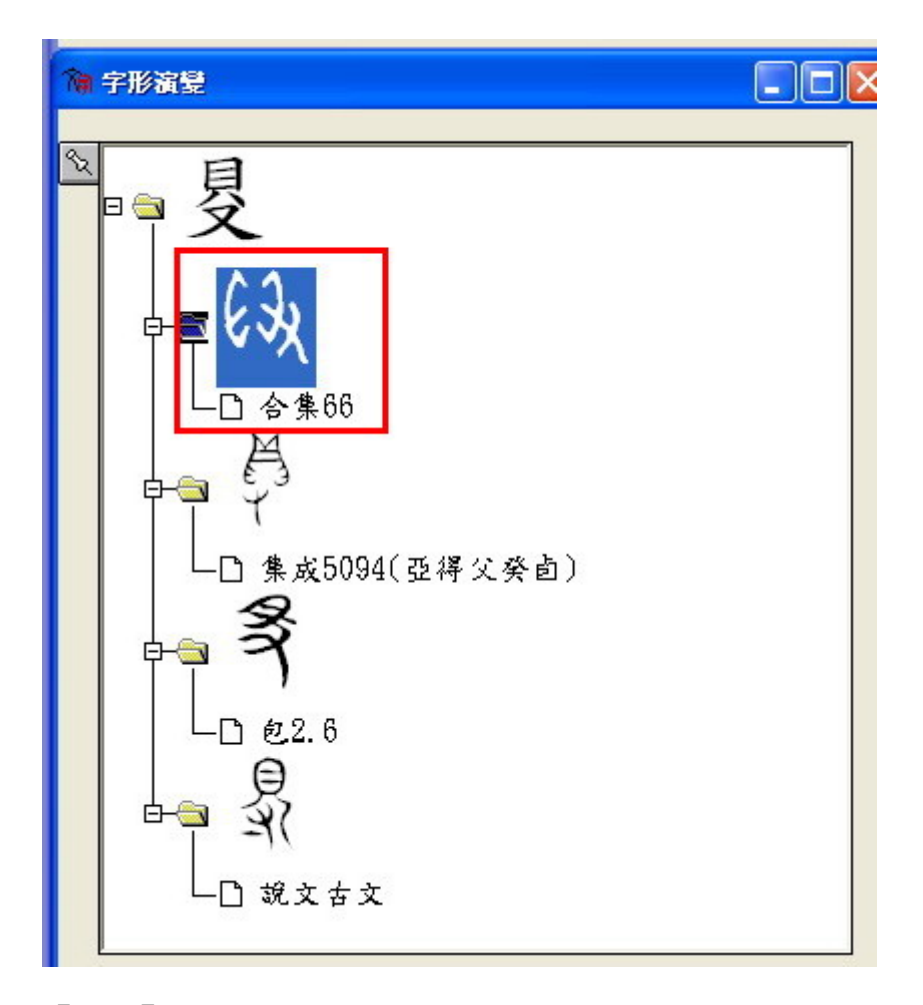

#### 【圖一】

| 21 文件 | 1 - Microsof | t Word  |                           |          |                |                     |
|-------|--------------|---------|---------------------------|----------|----------------|---------------------|
| 檔案(   | E) 編輯(E)     | 檢視(♥)   | 插入①                       | 格式(0)    | 工具( <u>T</u> ) | 表格( <u>A</u> )      |
| 12 12 | a 🔹 🖕 i 🕰    | A & B   | I ⊡ ∞ 8                   | 8 & 88 - |                |                     |
|       | 7 🖬 🖪 🔒      | 13 🖪    | 繁 - ペ                     | ۶ 🛍 🛛 🐰  | h 🖺            | 19                  |
| 祖内    | 交+標楷ध ▾      | 標楷體     |                           | • 22     | •   B /        | <u>u</u> - <u>u</u> |
|       | 31           |         | <ul> <li>▼ 1/2</li> </ul> | p • 🥒 •  | 3              | » -   💷 -           |
| L     | 7 1 6 1 5    | 4 1 3 1 | 2 1 1 1                   | 4 1 1 2  | 13141          | 5161                |
| -     |              |         | -                         |          |                |                     |
| ~     |              |         |                           |          |                |                     |
| 7     |              |         |                           |          |                |                     |
|       |              |         |                           |          |                |                     |
|       |              |         |                           |          |                |                     |
| -     |              |         |                           | -        |                |                     |
| -     |              |         |                           | 見い       | b              |                     |
| -     |              |         |                           | X        | <b>N</b>       |                     |
| ~     |              |         |                           |          |                |                     |
|       |              |         |                           |          |                |                     |

【圖二】

# 出處檢字功能

漢字構形資料庫 2.5 版本新增的「出處檢字功能」,可利用古文字來查詢與 其相同出處的字形,或是直接從「出處檢字」的視窗中輸入出處器號等名稱,來 查詢該出處的字形。

1. 以「得」字為例,點選「得」字使之反白:

| 徧 部件檢字 |  |
|--------|--|
| 襑      |  |
| ■■得    |  |
| -□ 『得  |  |
| -□ 桿   |  |
| -□ 碍   |  |
| -□ 痹   |  |
| -□ 得   |  |
| _□ 辉   |  |

這時在「字形演變」的視窗中,會列出「得」字在甲骨文、金文以及《說文》 中的字形演變:

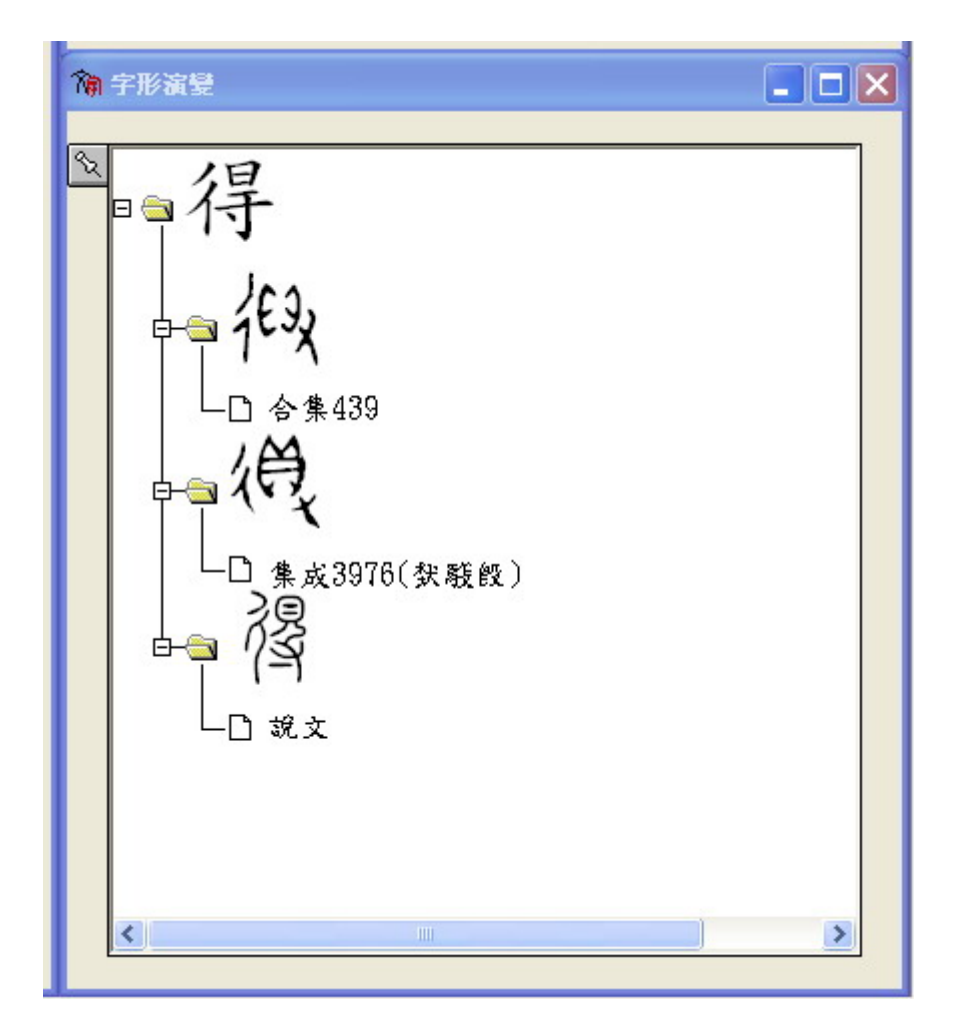

 假設要查詢與「稅」字同出自於《殷周金文集成》器號 3976 中的所有字形, 可先將稅字點選為反白:

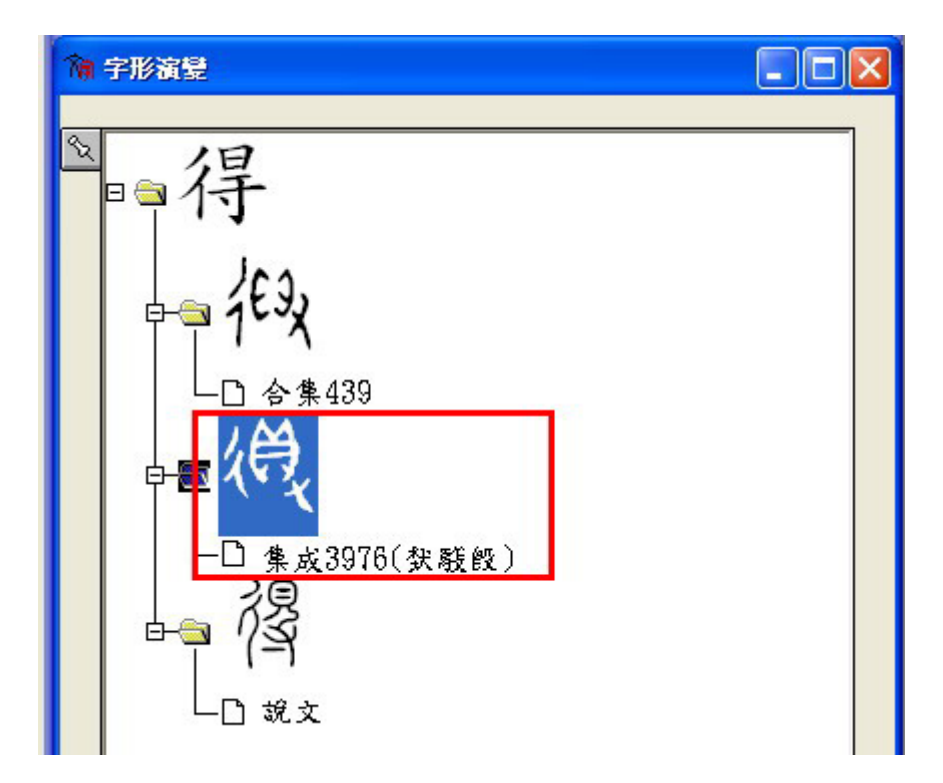

3. 再開啓功能表列上的「工具」,點選「列出相同出處的字形」:

| 構形資料庫(中央研究院 | 溶訊科學研究所)    |        |
|-------------|-------------|--------|
| 戶形 部件 符號 編輯 | 工具 選項 視窗 說明 |        |
| 符號 🖌 🔟 🔳    | 列出相同出處的字形   | • 36 • |
| 0得18機       | 11 1 8 力さい  | B16F   |
| <b>‡檢</b> 字 |             |        |
|             |             |        |
| 得           |             |        |
| _ 四得        |             |        |

此時即會出現「出處檢字」的視窗,並列出所有在《集成》3976裡的字形:

| 裔 漢字構形資料庫(中央研究院資訊科學研究所)       |
|-------------------------------|
| 字集 字形 部件 符號 編輯 工具 選項 視窗 說明    |
| 建接符號 ▼ 🛆 ▼ 1 📝 (全) ▼ 標楷號 ▼ 36 |
| 2089 0 得 18 機 11 彳 8 方さヽ B16F |
| 🍙 山盧檢宇                        |
| 集成3976 🔹                      |
| ■集成3976                       |
| #ý                            |
| 從                             |
| □穐                            |
|                               |
| -□ 眷                          |
| -□ 秡                          |
| 税                             |
|                               |

另外,直接從功能表列的「字形」中,點選「出處檢字」,則會出現空白的
 「出處檢字」視窗:

| 會議          | 字構形            | 資料員                     | ē(中乡 | 研究院 | · 資訊種 | 學研 | 充所) | Č.   |
|-------------|----------------|-------------------------|------|-----|-------|----|-----|------|
| 字集          | 字形             | 部件                      | 符號   | 編輯  | 工具    | 選項 | 視窗  | 說明   |
| 連:          | 部件             | ‡檢字.                    |      | - 1 |       |    | 2)  | - 標楷 |
| 20          | 田原<br>字刑<br>字刑 | 300字。<br>2/結構。<br>2/演變。 |      | 3 阅 |       | 11 | 1   | 8 力; |
| <b>Na</b> : | 宇田             | ど索引.<br>豊字表.            |      |     |       |    |     |      |

5. 在「出處檢字」的下拉選單中,可看到出處的簡稱,詳細說明則顯示在簡稱

後面的括弧之中,例如《集成》的全名爲《殷周金文集成》:

| 🍘 漢字攝形資料庫(中央研究院資訊科學研究所)                              |      |
|------------------------------------------------------|------|
| 字集字形部件符號:編輯工具選項。視窗:說明                                |      |
| 建接符號 - 1 - (全) - 標楷體                                 | • 36 |
| 2089 0 得 18 機 11 イ 8 カセン                             | B161 |
| 🎕 出虚檢字                                               |      |
| I.                                                   | -    |
| 合集(甲骨文合集)<br>屯(小屯南地甲骨)<br>英(英國所藏甲骨集)<br>懷(懷特氏等所藏甲骨集) |      |
| 集成(般周金文集成)<br>説文<br>竣立成構                             |      |
| 說文古文                                                 | ~    |

6. 直接在簡稱的後面, 鍵入要查詢的器號或編號後, 按下 enter :

| 隋 漢字構形資料庫(中央研究院資訊科學研究所)       |      |
|-------------------------------|------|
| 字集 字形 部件 符號 編輯 工具 選項 視窗 說明    |      |
| 連接符號 - Ⅰ 1 - 〔全〕 - 標楷體        | • 36 |
| 2089 0 得 18 機 11 イ 8 カセン      | B16F |
| 御 出虚檢字                        |      |
| 集成 <mark>3976</mark> 、般周金文集成) | •    |
|                               |      |

7. 同樣也會列出所有在《殷周金文集成》3976裡的字形:

| 滴 漢字橫形資料庫(中央研究院資訊科學研究所)       |
|-------------------------------|
| 字集 字形 部件 符號 編輯 工具 選項 視窗 說明    |
| 建接符號 ▼                        |
| 2089 0 得 18 機 11 彳 8 方さい B16F |
|                               |
| 集成3976(殷周金文集成)                |
| ■集成3976                       |
| -□ <b>#</b> \$                |
| ~ 從                           |
| □緞                            |
| <b>tet</b>                    |
| □ 沓                           |
| -□ 社                          |
| 従                             |
|                               |

 8. 假設沒有在簡稱後面鍵入器號或編號等查詢條件,而是直接按下 enter,則 會顯示該出處的所有字形,例如《殷周金文集成》共有 20,093 個字形收錄 於本資料庫中:

## 中研院資訊所文獻處理實驗室 2007年8月6日

| <b>输 漢字構形資料庫(中央研究院資訊科學研究所)</b><br>定集 定形 朝廷 竹號 編編 工具 際语 現空 說明                                         |
|----------------------------------------------------------------------------------------------------|
| → + + 1 → 1 + + + + + + + + + + + + + +                                                              |
| 2089         0         得         18         傾         11         イ         8         カさ、         B16 |
|                                                                                                    |
| 集成(殷周金文集成) ▼                                                                                         |
| 佳七                                                                                                   |
| ■ 示                                                                                                  |
|                                                                                                    |
|                                                                                                    |
|                                                                                                    |
|                                                                                                    |
|                                                                                                    |
|                                                                                                    |
|                                                                                                    |
|                                                                                                    |
|                                                                                                    |
|                                                                                                    |
|                                                                                                    |
|                                                                                                    |
| 載入完畢! 共 20093 個字形                                                                                    |